# **Texas Tech University Health Sciences Center**

#### PURCHASING QUARTERLY MEETING

#### TTUHSC PURCHASING

## Agenda

- Contract Management Handbook
- Steps to Requesting a Solicitation (e.g. Bid, RFP, RFI)
- IT Purchase Workflows in TechBuy
- EMD Hosted Catalog
- Fisher Scientific
  - Punch-out
  - Special Orders
  - Oligos Orders
  - PCard
- Purchasing Email
  - Sciquest.com emails
  - Correct email: <u>purchasing@ttuhsc.edu</u>

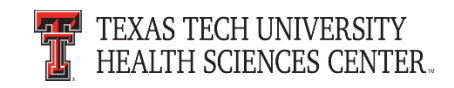

## Agenda

- TechBuy Profile
- Accounts Payable
  - Receiving
  - Attaching Invoices in TechBuy
- PCard
  - Institutional Contracts
  - Sales Tax Exemption
  - Amazon Prime Accounts
  - Deviation Request
- Travel Reminders
- Questions and Answers Period

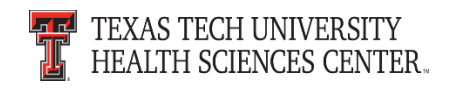

#### **Contract Management Handbook**

The Contract Management Handbook was published in July. The Contract Management Handbook is a collaborative effort of the TTU-System and fulfills the mandate set out in Senate Bill 20 for all Texas State Agencies to implement a Contract Management Handbook (CMH). It is a guide on Contract Management, Ethical Standards and Policies, and links to Regents' Rules and Institutional Operating Policies and Procedures.

The link to the Contract Management Handbook can be found on the F&A Work Tools tab under Purchasing:

http://www.fiscal.ttuhsc.edu/contracts/exhibits.aspx

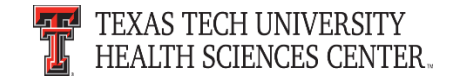

#### **Contract Management Handbook**

- We encourage you to review the CMH to become familiar with the general purchasing, contracting and solicitation process as outlined for the TTU-System.
- Additional information and training opportunities to be announce in the near future.

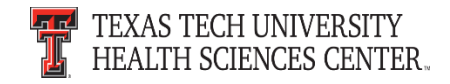

#### Steps To Request a Solicitation (e.g. Bid, RFP, RFI)

- To request a solicitation please follow the steps below. These steps are posted on the TechBuy home/shop page in the announcements section.
- Department has submitted a TechBuy Requisition on Non-Catalog Form with selected vendor "Bid Supplier"

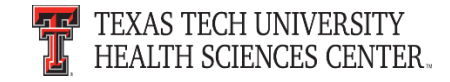

#### Steps To Request a Solicitation (e.g. Bid, RFP, RFI)

- Requisition should include:
  - Specification or Statement of Work
  - Adequate and appropriate financial budget for product/services requested
  - Three to five named individuals to serve as proposal evaluators
  - Email addresses of any preferred vendor contracts for notification of solicitation when published
  - <u>One</u> named point of contact to assist with specification development, approve final solicitation document, and provide response to vendor participant questions

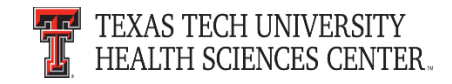

#### **Conflict of Interest & Ethics**

The Institution Shall evaluate any disclosed potential *Conflict of Interest* when contracting for Goods or Services. Institution employees or officials or certain family members have a financial interest in a private vendor, the Institution as a State agency is unable to enter into a Contract for the purchase of Goods or Services with the person.

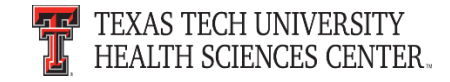

## **Conflict of Interest & Ethics**

#### Non Disclosure Form:

 Contract Review Team Members (Exhibit E) <u>http://www.fiscal.ttuhsc.edu/contracts/collateral/exh</u> <u>ibits/Exhibit%20E.pdf</u>

Conflict of Interest and Ethics Guide OP's:

- Conflicts of Interest <u>OP 10.06</u>
- Standards of Conduct and Ethics Guide <u>OP 52.06</u> (Exhibit C)

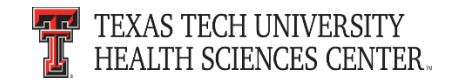

## **IT Purchase Workflows in TechBuy**

As recently announced at the IT Forum, all IT related purchases (Computers, Computer Hardware, Software, IT Services, etc.) are routing to the IT department for review and approval. Items that do not follow or meet IT requirements will be returned to the submitter for correction/modification. Within TechBuy, IT orders are routed based on several factors such as account code, vendor name, and purchasing category.

Please make sure to code items correctly and select the correct purchasing category to avoid delay (e.g., toner/mouse pad should not be coded as computer equipment).

If you have any questions or would like to check the status of an IT order please contact purchasing at <a href="mailto:purchasing@ttuhsc.edu">purchasing@ttuhsc.edu</a>.

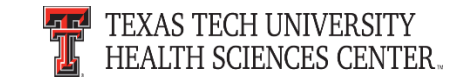

## **EMD Hosted Catalog**

- The EMD Hosted Catalog sticker has been removed from the TechBuy home shop page.
- A variety of the EMD items are available through the Fisher Scientific punch-out.
- If items are not located in the Fisher Scientific punch-out, a non-catalog order can be placed.

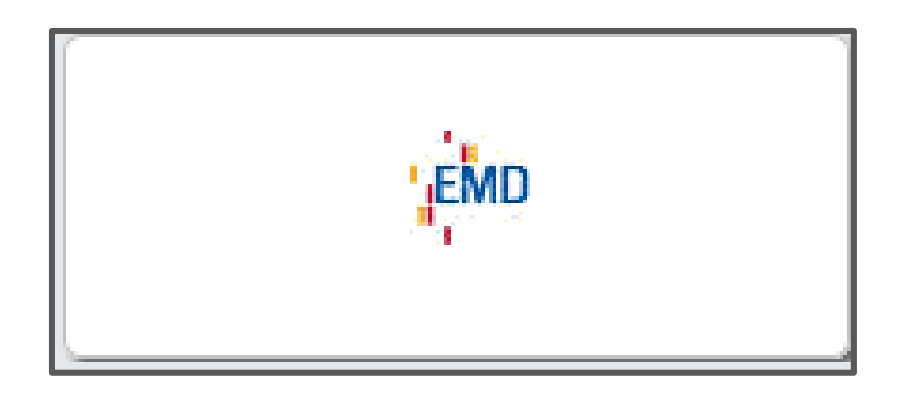

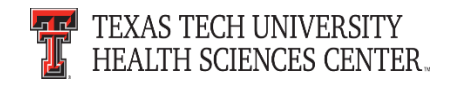

### **Fisher Scientific**

- Most Fisher orders will be processed through the punch-out. If Fisher provides a quote the punch-out has the ability to enter the quote number into the punch-out to produce a cart.
- Special orders that cannot be pulled through the punch-out will be processed on a non-catalog form. Please work with Purchasing and the Fisher Scientific Representative listed below before processing a non-catalog order.
- PCards are not allowed when purchasing from Fisher Scientific.

#### **Fisher Scientific Representative**

**Rashila Patel** 

806-559-5532

Rashila.patel@thermofisher.com

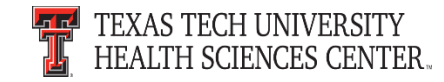

• Fisher will provide a quote by email.

|                    |                                                                                                    |         |                                                                                                    |                  |                                                                                        | 7                                     |               |  |
|--------------------|----------------------------------------------------------------------------------------------------|---------|----------------------------------------------------------------------------------------------------|------------------|----------------------------------------------------------------------------------------|---------------------------------------|---------------|--|
|                    |                                                                                                    |         | Sales C                                                                                              | uotation         |                                                                                        | Fisher Scientific                     |               |  |
|                    | Quote I                                                                                                    | Nbr     | Creation Date                                                                                        | Due Date         | Page                                                                                   | Part of Thermo Fisher Scientific      |               |  |
| 6                  | 6258-9460-18 09/14/2016                                                                                                    |         |                                                                                                    |                  | 1 of 1                                                                                 | 7                                     |               |  |
|                    | Payment Terms                                                                                                    |         | Deliver                                                                                              | y Terms          | FISHER SCIENTIFIC COMPANY LLC                                                          |                                       |               |  |
|                    | NET 30 DAYS                                                                                                    |         | DE                                                                                                   | ST               | HANOVER PARK IL 60133-5491                                                             |                                       |               |  |
| Valid To           |                                                                                                    | Prepar  | red By                                                                                               |                  |                                                                                        |                                       |               |  |
| 10/14/2016         |                                                                                                    | PATEL,  | RASHILA                                                                                              |                  |                                                                                        |                                       |               |  |
| Customer Reference |                                                                                                    |         | Reference                                                                                            | Sales Rep        | presentative                                                                           |                                       |               |  |
|                    |                                                                                                    | TURPIN  | V091516                                                                                              | RASHIL           | A PATEL                                                                                | PLEASE REFER TO THE QUOTE NUMBER ON   | ALL           |  |
| TO                 | place ai                                                                                                    | n order | Ph: 800-766-7000                                                                                     | Fx: 80           | 0-926-1166                                                                             | CORRESPONDENCE                        |               |  |
|                    |                                                                                                    | Submi   | tted To:                                                                                             | Customer Account | t: 063898-001                                                                          | THANK YOU FOR YOUR INTEREST IN FISHER |               |  |
| LOR<br>LOR<br>806- | LORA TURPIN<br>LORA.TURPIN@TTUHSC.EDU<br>806-743-7392                                                                                                    |         | PM FOR TEXAS TECH UNIV<br>HEALTH SCIENCE CENTER<br>3601 4TH STREET<br>LUBBOCK TX 79430<br>ATTN: LORA |                  | FOR COMPLETE TERMS AND CONDITIONS VI<br>OUR WEBSITE AT<br>www.fisherscl.com/salesterms | SIT                                   |               |  |
| Nbr                | Qty                                                                                                    | UN      | Catalog Numb                                                                                         | er D             | escription                                                                             | Unit Exte<br>Price Pr                 | ended<br>rice |  |
| 1                  | 1 1 CS 06 666A KIMWIPE SML 4-1/2X8-1/2 28<br>Wiper, General-Purpose; Kimberly-Clark; Kimw<br>Nonabrastve, soft, low lint cellulose fibers; Sing<br>White; 1-ply; 4.4 x 8.4 in. (11.2 x 21.3cm)<br>Vendor Catalog # 34155<br>This item is being sold as 16800 each<br>case |         |                                                                                                    |                  | 80/PK 67.20<br>wipes; For delicate tasks;<br>gle wiper dispenser;<br>per               | 67.20                                 |               |  |

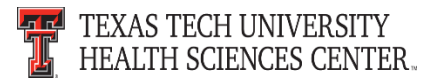

• Access the Fisher Scientific punch-out sticker through the TechBuy home/shop page.

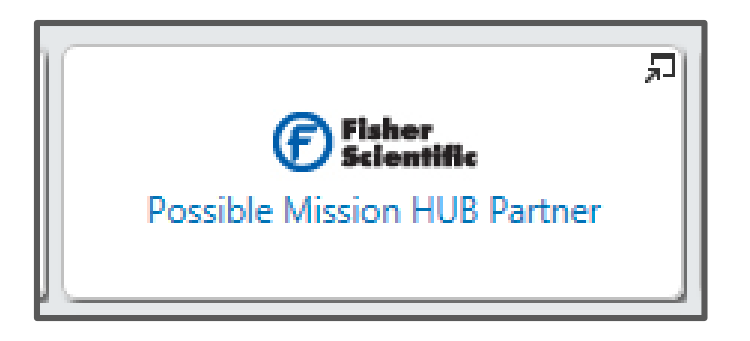

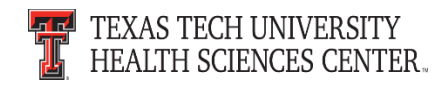

- The Fisher Scientific sticker will open up the punch-out page.
- Click on "Quotes".

| Fisher<br>Scientific<br>A Thermo Fisher Scientific Brand                                                                                               |                      | Safety Data Sheets                                            | Product Certificates | welcome,Lora Turpin!                |
|----------------------------------------------------------------------------------------------------|----------------------|---------------------------------------------------------------|----------------------|-------------------------------------|
| Shop Products                                                                                                    | •                    | Q Search by Keyword, Catalog Number, CAS Number               | Search               | Your Account<br>Fisher PunchOu ▾ \只 |
| Ordering from Fish                                                                                                    | er Scie              | entific                                                       |                      |                                     |
| Online ordering through the Fisher V<br>through the following order function                                                                           | Web Site is e<br>ns: | asy and quick. The navigation above will help you navigate    |                      |                                     |
| <b>Order By CatalogNumber:</b><br>Purchase items by typing catalog nu                                                                                  | ımber, quar          | tity, and unit of measure.                                    |                      |                                     |
| View Shopping Cart:<br>View the contents of you<br>My List:<br>Add your most frequent<br>Quotes:<br>When you request a quote, it's availate<br>effort. | Click o<br>Quote     | or review as soon as it has been prepared saving you time and |                      |                                     |

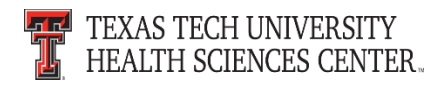

- Enter quote number from your quote into the quotes search field.
- Click "Go".

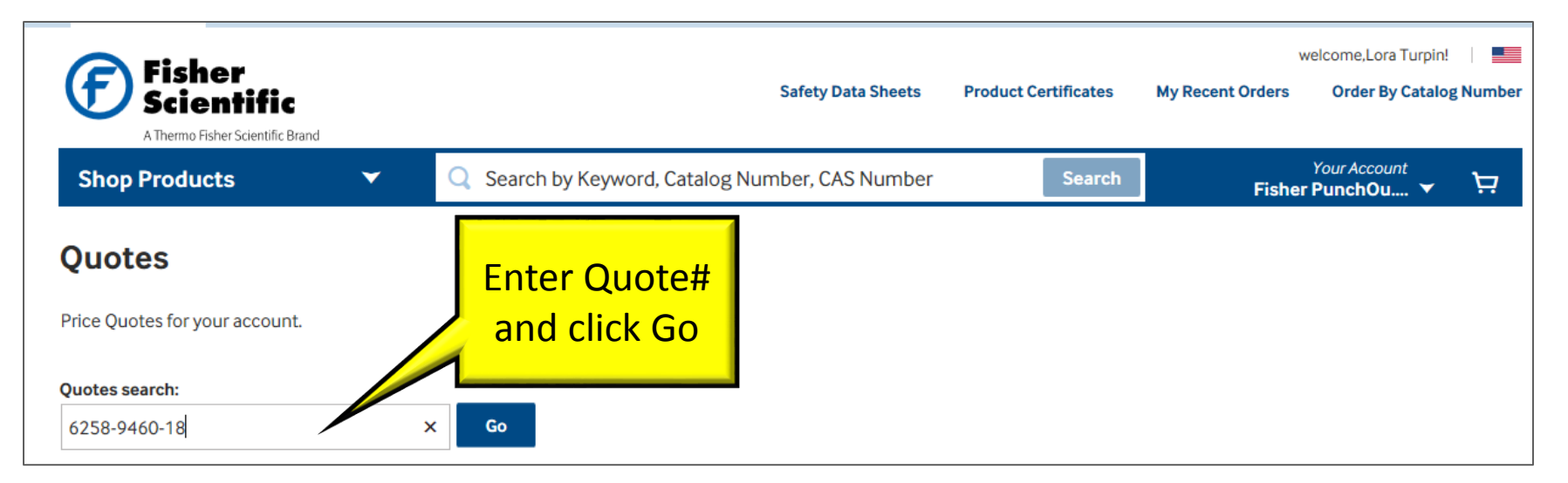

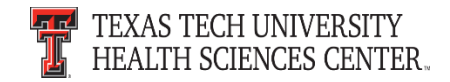

#### • Enter quantity and click "Add to Cart".

| Fisl<br>Scie                       | her<br>entific<br>ÞFisher Scientífic Brand |                                                | Safety Data Sheets | Product Certificates | w<br>My Recent Orders | elcome,Lora Turpin!<br>Order By Catalog | g Number |
|------------------------------------|--------------------------------------------|------------------------------------------------|--------------------|----------------------|-----------------------|-----------------------------------------|----------|
| Shop Produ                         | ucts 👻                                     | Q Search by Keyword, Catalog Nur               | nber, CAS Numbe    | Search               | Fisher                | Your Account PunchOu                    | Ä        |
| Price Que                          | ote Details                                |                                                |                    |                      |                       | 🖶 Print                                 | 🗷 Email  |
| The following qu                   | ote was processed by the Fish              | ner Ordering System.                           |                    |                      |                       |                                         |          |
| <ul> <li>Return To Quot</li> </ul> | tes                                        |                                                |                    |                      |                       |                                         |          |
| Account #:                         | 06389800                                   | 1                                              | Reference:         | TURPIN/091           | 516                   |                                         |          |
| Quote #:                           | Q6258-940                                  | 60-18                                          | End date:          | 16                   | i                     |                                         |          |
| Trans. tern                        | ns: You will no<br>items.                  | ${f t}$ be charged for transportation of these |                    | Enter                |                       |                                         |          |
| Quote type                         | : Line Level<br>to buy.                    | - Enter a quantity for each item you want      |                    | Quantity             | 4                     | Add to C                                | art      |
| Line                               | Description                                | Catalog                                        | g. No.             | Qty. U               | Unit and Quoted price |                                         |          |
| 1                                  | KIMWIPE SML 4-1/2X8-1/2 2                  | 06666A                                         |                    |                      | CS For \$67.20        |                                         |          |
|                                    |                                            |                                                |                    |                      |                       | Add to                                  | Cart     |

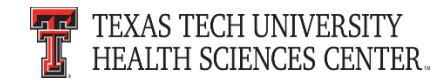

- The items are added to the cart.
- Review the cart and click "Return Cart to Purchasing Application".

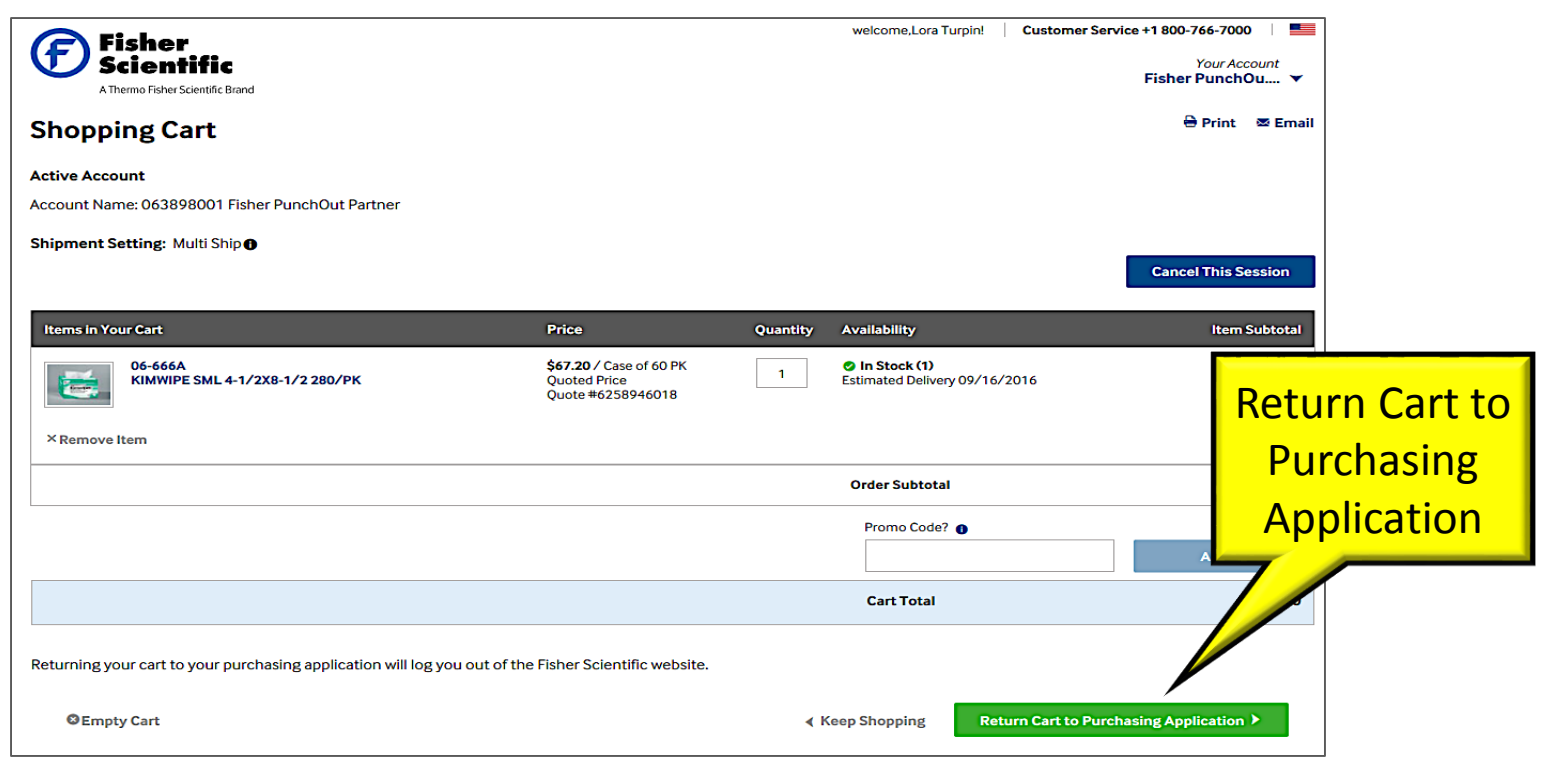

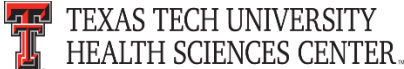

• Click "Submit" to return the Fisher cart to the TechBuy cart.

| Fisher<br>Scientific<br>A Thermo Fisher Scientific Brand                                                                                                    |                                      |              |                                                         |                             |        |
|----------------------------------------------------------------------------------------------------|--------------------------------------|--------------|---------------------------------------------------------|-----------------------------|--------|
| Log Out of Fisher session<br>Your shopping session on the Fisher Scientific website is c<br>site.                                                                                                    | omplete and you have successfull     | y logged out | of the                                                  |                             |        |
| Click the 'Submit' button to return the items in your car                                                                                                    | t to your purchasing application     | n.           |                                                         |                             |        |
| You will lose the items in your cart if you do not click 'Subm                                                                                                    | it' or if you use the browser 'Back' | button.      |                                                         |                             |        |
| Your entire order will be rejected:                                                                                                    |                                      |              |                                                         |                             |        |
| Catalog No.       Price       Quantity       Availability       Item Subtotal         ObeeGea KUMWIPE SML 4-1/2XB-1/2 280/PK       S07.20 / Case of 60 PK       1       Estimated Delivery 9/15/2016       S07.20         Cat Total       S07.20       2       S07.20       S07.20 |                                      |              |                                                         |                             |        |
| If you need to make changes to your shopping cart, please                                                                                                    | submit this cart and then return to  | the Fisher S | cientific website from your                             | ourchasing application.     |        |
| Shopping Cart                                                                                                    |                                      |              |                                                         |                             |        |
|                                                                                                    |                                      |              |                                                         | Account Number : 063898-001 |        |
| Catalog No.                                                                                                    | Price                                | Quantity     | Availability                                            | Item Subtotal               |        |
| 06-666A KIMWIPE SML 4-1/2X8-1/2 280/PK                                                                                                    | \$67.20 / Case of 60 PK              | 1            | Estimated Delivery:9/16/2016<br>From: THERMO FISHER SCI | \$67.20<br>ENTIFI           |        |
|                                                                                                    |                                      |              | Order Subtotal                                          | \$67.20                     | Submit |
|                                                                                                    |                                      |              | Cart Total                                              | \$67.20                     |        |
|                                                                                                    |                                      |              |                                                         | Submit                      |        |

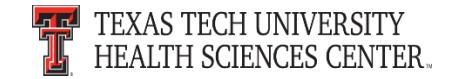

• The items are in the cart and available to "Proceed to Checkout" in TechBuy.

| TEXAS TECH UNIVERSITY<br>HEALTH SCIENCES CENTER.                                                                                                    | Proceed to<br>Checkout                      | ▼ ★ 🏴 🖄 🗍 67.20 USD Search (Alt+Q) Q                                                                                                    |
|----------------------------------------------------------------------------------------------------|---------------------------------------------|----------------------------------------------------------------------------------------------------|
| Shopping Cart for Linda Anderson Name this cart: 2016-08-17 521960 01                                                                                                    |                                             | 1 Item(s) for a total of 67.20 USD<br>Proceed to Checkout or Assign Cart                                                                         |
| Have you made changes? Update Possible Missions Fisher Scientific \$ 🔊 🚥 more info PO Purchase Order 1 150 W Parker Rd Ste 602, Houston, TX 77076-2939 US The item(s) in this group was retrieved from the supplier's website. What does this mean?                                                                                                    | 🗟   😳 Help   🛛 Add Non-Catalog Item   🛛 Emp | y cart Perform an action on (0 items selected) Select All  Add Non-Catalog Item                                                                  |
| Need to make changes?       MODIFY ITEMS   VIEW ITEMS item(s) was retrieved on: 9/15/2016 11:14:09 AM         Line(s): 1       Product Description         Item added on<br>Sep 15, 2016       KIMWIPE SML 4-1/2X8-1/2 280/PK ◆         Add to Favorites       Part Number       06666A         Remove       Manufacturer Info       34155 - (Unknown)         More Actions ▼       Contract       HUTSSCA4914 ▼ more info<br>Lab Distribution Services change<br>Commodity Code |                                             | Unit Price Quantity Total<br>67.20 USD<br>CS Update<br>price.<br>CS Update<br>CS Update<br>CS Update<br>CS CS CS CS CS CS CS CS CS CS CS CS CS C |

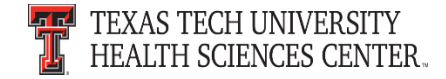

- Access the Fisher Scientific punch-out sticker through the TechBuy home/shop page.
- The Fisher Scientific sticker will open up the punchout page.
- Click on Shop Products; RNAI, Oligos, Assays, Gene Editing & Gene Synthesis Tools; Eurofins MWG Operon Oligos Tools

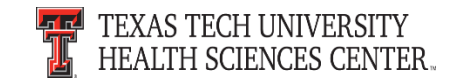

- The form to build Oligos will populate.
- Fill out all the required fields and click "Add to Order".

| Fisher<br>Scientific                                      |                                                                                                    |        | Return to fishersci.co                                                                            | m home |          |
|-----------------------------------------------------------|----------------------------------------------------------------------------------------------------|--------|---------------------------------------------------------------------------------------------------|--------|----------|
| Please DO NOT use the browser Ba                          | ick button to navigate during this session.                                                                                                    |        |                                                                                                   |        |          |
| Build Oligos                                              |                                                                                                    | Help 🔞 | eurofins Genomic                                                                                  | s      |          |
| Build your oligo and click Add to Order. Wh               | en you have completed your order, click <b>Review Pricing</b> .                                                                                                    |        | Who is Eurofins Genon                                                                             | nics?  |          |
| STEP 1 STEP 2 STEP<br>Build Oligos Review Pricing Shop    | ≥ 3<br>ping Cart                                                                                                    |        | For oligos in plates and bulk tube or<br>OR to upload an excel order form,<br><u>click here</u> . | Jers,  |          |
| Your Order<br>Currently there are no items in your order. |                                                                                                    |        | Review Pricing                                                                                    | 9      |          |
| Build Oligos                                              |                                                                                                    |        |                                                                                                   |        |          |
| Sequence Name:                                            |                                                                                                    |        | Custom Dual-Labeled Pro                                                                           | bes    |          |
| Sequence: 5'                                              |                                                                                                    |        | \$95 F                                                                                            |        |          |
| Sequence Length:                                          |                                                                                                    |        |                                                                                                   |        |          |
| Modifications:                                            | Add Modification                                                                                                    |        | FAM-BHQ1 or FAM-TAM                                                                               | -      |          |
| Scale:                                                    | 10 nmole (60 mer limit)                                                                                                    |        | • 50 mmol synthesis     • HPLC purification     • 100% QC by mass spec                            |        |          |
| Purification:                                             | Salt-Free (5-125 mers)                                                                                                    |        | Click on "Add Modification"<br>to select your probe                                               |        |          |
| Oligo Quantity:                                           | 1                                                                                                    |        |                                                                                                   | Add to | า        |
| Order Reverse Complement:                                 | No V                                                                                                    |        |                                                                                                   |        | <b>,</b> |
| Normalization Requested:                                  | Normalization allows you to specify the dry oligo amount or aqueous oligo concentration and volume. If aqueous, please specify water or TE in the notes field below.<br>No $\sim$ |        | _                                                                                                 | Order  | -        |
| Notes:                                                    | Please do not add modifications in this field. Use the <b>Add Modification</b> button above.                                                                                      |        | _                                                                                                 |        |          |
|                                                           |                                                                                                    |        |                                                                                                   |        |          |
| « Return to fishersci.com home                            |                                                                                                    |        | Upload Oligos Add to Orde                                                                         | er     |          |

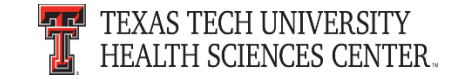

 After you click "Add to Order," it will add the items to your shopping cart.

| Fisher<br>Scientific<br>A Thermo Fisher Scientific Brand                         |         |          | welcome.John Haynes! | Customer Service +1 800-766-7000 |
|----------------------------------------------------------------------------------|---------|----------|----------------------|----------------------------------|
| Shopping Cart                                                                    |         |          |                      |                                  |
| Active Account                                                                   |         |          |                      |                                  |
| Account Name: 063898001 Fisher PunchOut Partner                                  |         |          |                      |                                  |
| Shipment Setting: Multi Ship                                                     |         |          |                      |                                  |
|                                                                                  |         |          |                      | Cancel This Session              |
| Oligos                                                                           |         |          |                      |                                  |
| Catalog No.                                                                      | Price   | Quantity | Availability         | Item Subtotal                    |
| usp17bamfor CGT AGG ATC CAC GCC AGC ATG GGG ACT GAC TGA AC (25 nmole, Salt-Free) | \$10.50 | 1        |                      |                                  |
| +ITEMIZED PRICING                                                                |         |          |                      |                                  |
| Edit Oligos Order × Remove Oligos Order                                          |         |          | Order Subtotal:      | \$10.50                          |
|                                                                                  |         |          |                      |                                  |
|                                                                                  |         |          | Promo Code? 🌒        | APPLY                            |
|                                                                                  |         |          | Cart Total           | \$10.50                          |

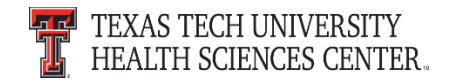

#### • Click "Submit" to return the Fisher cart to the TechBuy cart.

| Fisher<br>Scientific<br>A Thermo Fisher Scientific Brand                                                                                                    |                   |                           |                       |                                 |
|----------------------------------------------------------------------------------------------------|-------------------|---------------------------|-----------------------|---------------------------------|
| Log Out of Fisher session<br>Your shopping session on the Fisher Scientific website is complete<br>site.                                                                                                    | e and you have s  | successfully logged out   | of the                |                                 |
| Click the 'Submit' button to return the items in your cart to yo                                                                                                    | ur purchasing a   | pplication.               |                       |                                 |
| You will lose the items in your cart if you do not click 'Submit' or if                                                                                                    | you use the brow  | vser 'Back' button.       |                       |                                 |
| If you need to make changes to your shopping cart, please submit                                                                                                    | this cart and the | en return to the Fisher S | cientific website fro | om your purchasing application. |
| Shopping Cart                                                                                                    |                   |                           |                       |                                 |
| Fisher       Alterne Fabric Scientific Read         Log Out of Fisher session       Your shoups assistion on the Fisher Scientific website is complete and you have successfully logged out of the site.         Click the 'Submit' button to return the items in your cart to your purchasing application.       You will be set the fisher scientific website form your purchasing application.         You will be the items in your cart if you do not click 'Submit' or if you use the browser 'Back' button.       Here Fisher Scientific website from your purchasing application.         You will be the items in your cart, please submit this cart and then return to the Fisher Scientific website from your purchasing application.       Account Number : 003898-001         Oligos       Catalog No.       Yet on Cart Cart Cart Cart Cart Cart Cart Cart |                   |                           |                       |                                 |
| Oligos                                                                                                    |                   |                           |                       |                                 |
| Catalog No.                                                                                                    | Price             | Quantity                  | Availability          | Item Subtotal                   |
| usp17bamfor CGT AGG ATC CAC GCC AGC ATG GGG ACT GAC TGA AC (25 nmole, Salt-Free)                                                                                                    | \$10.50           | 1                         |                       |                                 |
| +ITEMIZED PRICING                                                                                                    |                   |                           |                       |                                 |
|                                                                                                    |                   |                           | Order Subtotal:       | \$10.50                         |
|                                                                                                    |                   |                           |                       |                                 |
|                                                                                                    |                   |                           | Cart Total            | \$10.50                         |
|                                                                                                    |                   |                           |                       | Submit                          |
| NOTE: Shipping and handling charges will be calculated at time of                                                                                                    | f shipment based  | l upon your account's te  | erms and conditions   | S.                              |

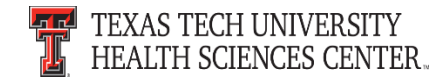

• The items are in the cart and available to "Proceed to Checkout" in TechBuy.

| î<br>ک      | TEXAS TECH UNIVERSITY         HEALTH SCIENCES CENTER.         Shop > My Carts and Orders > Open My Active Shopping Cart v > Cart - 78793435 - Draft Requisition                                                                                                    | Proceed to<br>Checkout                       | ★  #164 ▲333 〒10.50 USD Search (Alt+Q) Q                                               |
|-------------|----------------------------------------------------------------------------------------------------|----------------------------------------------|----------------------------------------------------------------------------------------|
|             | Shopping Cart for John Haynes Name this cart: 2016-09-07 DFQ329 01                                                                                                    | 9.5                                          | Stopping 35 Item(s) for a total of 10.50 usp<br>Proceed to Checkout or Assign Cart     |
| €<br>¶<br>* | Have you made changes? Update Possible Missions Fisher Scientific \$ To more info PO Purchase Order 1 150 W Parker Rd Ste 602, Houston, TX 77076-2939 US The item(s) in this group was retrieved from the supplier's website. What does this mean? Need to make changes? MODIFY ITEMS   VIEW ITEMS Item(s) was retrieved on: 9/12/2016 9:30:25 AM Line(s): 1         | 🚔   😳 Help   🛛 Add Non-Catalog Item   🛛 Empl | y cart Perform an action on (0 items selected) V Select All Add Non-Catalog Item       |
| ₽<br>₽      | Product Description       Item added on<br>Sep 12, 2020     BASE PAIR 25 NMOL SCALE ()       Add to Favorites     Part Number     DNA002       Remove     Manufacturer Info     DNA002 · (EUROFINS MWG OPERON INCORPORATED)       More Actions ()     Contract     H-UTSSCA4914 ~ more info<br>Lab Distribution Services charge       Commodity Code     12-00-00-00 |                                              | Unit<br>Price Quantity Total<br>0.30 USD 55 10.50 USD<br>EA Update<br>change<br>price. |

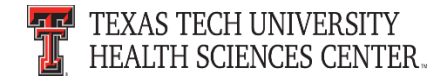

## **Purchasing Contacts**

- Please contact the **Buyer** of the order when contacting Purchasing.
- The **Buyer** is most familiar with the order they processed and can help with questions or change orders needing processed.
- The **Buyer** name is located in the shipping area under buyer information.
- If the **Buyer** is not available please contact <u>purchasing@ttuhsc.edu</u>

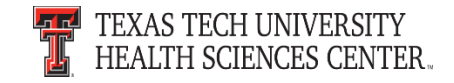

#### **Purchasing Contacts**

| Add Non-Catalog Item           |                                                              |               |                                                                  |                                             |                  |
|--------------------------------|--------------------------------------------------------------|---------------|------------------------------------------------------------------|---------------------------------------------|------------------|
| Requisition PR Approvals PO Pr | Preview Comments (4) Attachments (5) His                     | istory        | Shipping                                                         |                                             |                  |
| Summary Shipping Billi         | ing Line and Header FOAP Summary                             | Supplier Info |                                                                  |                                             |                  |
| Hide header                    |                                                              |               |                                                                  |                                             |                  |
|                                | General                                                      | ?             |                                                                  | Shipping                                    | ?                |
| Status<br>Submitted            | Pending<br>HSC Buyer 9 (Darlene Durham)<br>9/15/2016 8:07 AM | edit          | Ship To<br>Contact Name Allison Kerin<br>Phone +1 (806) 743-6462 |                                             | edit             |
| Cart Name                      | Staff Senate 2016-2017 Jackets                               |               | Email allison.kerin@ttuhsc.edu                                   |                                             |                  |
| Description                    | no value                                                     |               | 3601 4TH ST                                                      |                                             |                  |
| Priority                       | Normal                                                       |               | Rm/STOP STOP 8100                                                |                                             |                  |
| Prepared by                    | Rebecca Ramirez                                              |               | LUBBOCK, TX 79430<br>United States                               |                                             |                  |
| Principal Investigator         | no value                                                     |               | office states                                                    |                                             |                  |
| Purchase Order Classification  | GG<br>Choice Partners                                        |               | Cardinal Account Code                                            |                                             | edit             |
| Texas SmartBuy PO #            | no value                                                     |               | Medical/Surgical Supplier Account                                | t 21179940                                  | eun              |
| LBB Field                      | no value                                                     | Buyer         | Code                                                             | Pharmacy Practice                           |                  |
|                                |                                                              | formation     | Delivery Options                                                 |                                             | edit             |
|                                |                                                              |               | Expedite                                                         | x                                           |                  |
|                                |                                                              |               | Ship Via                                                         | Best Carrier-Best Way                       |                  |
|                                |                                                              |               | Requested Delivery Date                                          |                                             |                  |
|                                |                                                              |               | Buyer Information                                                |                                             |                  |
|                                |                                                              |               | Buyer Name                                                       | Buyer Phone Number                          | edit             |
|                                |                                                              |               | Darlene Durham                                                   | 806-743-7841<br>HSC Purchasing Phone Number |                  |
|                                |                                                              |               |                                                                  | View/e                                      | dit by line item |

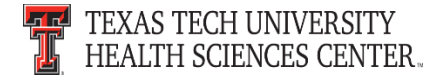

## **Purchasing Email**

- <u>DO NOT</u> hit reply to system generated emails (emails that come from Sciquest).
- The email addresses, Purchasing SciQuest Support and SciQuest, are not TTUHSC Purchasing email addresses.
- Instead of replying, please forward the email to an intended recipient.
- To reach TTUHSC Purchasing, use the email address <u>purchasing@ttuhsc.edu</u>

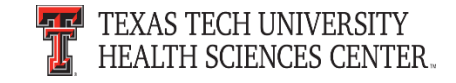

## **TechBuy Profile**

- Please verify your user profile is correct in TechBuy.
- Please verify your information including your phone number, email and department. The information does not update automatically when a change has been made.

| Lora Turpin                                                         |          | User's Name, Phone Numb               | er, Email, etc.                                                                                               |           |
|---------------------------------------------------------------------|----------|---------------------------------------|----------------------------------------------------------------------------------------------------|-----------|
| User Name SZI960                                                    |          | First Name<br>Last Name               | Lora<br>Turpin                                                                                                |           |
| User Profile and Preferences<br>User's Name, Phone Number, Email, e | ✓<br>tc. | Phone Number                          | 1         806         7437392           +1 (806) 743-7392         Country Code, Area, Phone Number, Extension |           |
| Language, Time Zone and Display Set                                 | tings    | E-mail Address                        | LORA.TURPIN@ttuhsc.edu Em                                                                                     | nail User |
| Update Security Settings                                            | >        | Business Unit                         | Texas Tech University Health Sciences C 🗸                                                                     |           |
| Default User Settings                                               | >        | Department                            | HSC-PURCHASING - LUBBOCK (HSC-PL 💙                                                                            |           |
| User Roles and Access                                               | >        | Position                              | $\checkmark$                                                                                                  |           |
| Ordering and Approval Settings                                      | >        | Badge Id                              |                                                                                                    |           |
| Netification Declarge                                               |          | User Name                             | SZI960                                                                                                    |           |
| User History                                                        | >        | Authentication Method                 | LoginXML 💙                                                                                                    |           |
| Administrative Tasks                                                | >        | Organization Terms and Conditions acc | epted on 9/1/2016 11:23 AM Terms and Conditions Save                                                          |           |

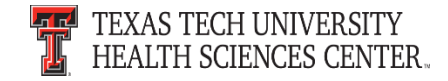

**Receipt Date** – Determines the Accounting Period and Fiscal Year the invoice should be processed in as well as the payment due date. Defaults to the Current Date.

- You must enter the date the goods and services were received in your department in the "Receipt Date" field.
- Do not enter the <u>date the invoice was received</u>.
- Monthly Service Payment enter the last day the service was provided.
- Yearly Service Payment enter the first day the service will be provided.

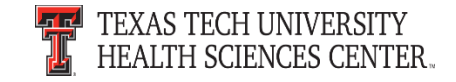

|           | The F             | Receipt D                  | Date de             | <mark>faults to to</mark>     | oday's                   | date.                                |                 |                  |                 |                          |                                   |       |
|-----------|-------------------|----------------------------|---------------------|-------------------------------|--------------------------|--------------------------------------|-----------------|------------------|-----------------|--------------------------|-----------------------------------|-------|
|           | Drders and Docum  | ents > Document Sear       | h > Search Docume   | erne 🗢 📏 New Qty Receipt      |                          |                                      | 🔁 Logout        |                  |                 |                          |                                   |       |
|           | Summary Comme     | ents (0) History           |                     |                               |                          | Delete Add PO Save Up                | idates Complete |                  |                 |                          |                                   |       |
| G         |                   |                            | Ex                  | kact Match: PO No. P0480      | 23                       |                                      | f               |                  |                 |                          |                                   |       |
|           | 🖯 Header Infor    | mation                     | 720                 |                               |                          |                                      | ?               |                  |                 |                          |                                   |       |
| Ê         | Receipt Name      | 2016-09-03 HLL             | 292 01              | Receipt<br>Create Date        | 9/8/2016 9:57:5          | 54 AM Sour                           | ce: Manual      |                  |                 |                          |                                   |       |
| <b>Å</b>  | Receipt No        | Receipt Date               | Packing Slip<br>No. | Supplier Name                 |                          | Received by                          |                 |                  |                 |                          |                                   |       |
| <b>h.</b> | To Be<br>Assigned | 9/8/2016 × 🖭<br>mm/dd/yyyy |                     | Navajo Office Products<br>LLC | A Bomar                  | (Texas Tech University He<br>Center) | ealth Sciences  | / Receipt        |                 |                          | อเ                                | ogout |
| 9,        | Location          | RECEIPT ADD                | RESS                | Carrier                       |                          | <b>DELIVERY</b><br>Other             | ~               |                  | I               | Delete Add P             | 0 Save Updates Comp               | lete  |
|           |                   |                            |                     |                               |                          | 1                                    |                 | J                | 4.4.            |                          |                                   | ?     |
|           |                   |                            |                     | - Header In                   | formation                |                                      | Exact Match: PO | No. P048012      | 23              |                          |                                   | 2     |
| Mak       | ke sure t         | 0<br>Decesion              |                     | Receipt Nan                   | ne 2016-(                | 09-08 HLL292 01                      | Reco            | eipt<br>ite Date | 9/8/2016 9:57:5 | 4 A <mark>M</mark>       | Source: Manual                    |       |
| cnai      | nge the           | Receipt                    |                     | Receipt No                    | Receipt                  | Date Packing Slip<br>No.             | Supplier        | Name             |                 | Receiv                   | ed by                             |       |
| Jate      | the               | actual                     | <u> </u>            | Assigned                      | 09/02/2016<br>mm/dd/yyyy | ×                                    | Navajo Offic    | e Products       | A Bomar         | (Texas Tech U<br>Cen     | niversity Health Sciences<br>ter) | 1     |
| 300       | ds/servi          | ces                        |                     | Location                      |                          | IPT ADDRESS                          | c               | arrier           |                 | <b>DELIVERY</b><br>Other | ~                                 |       |
| wer       | e receiv          | ed.                        |                     |                               |                          |                                      |                 |                  |                 |                          |                                   |       |

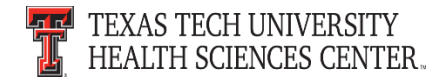

- <u>Remove Items not Received</u> When you receive goods or services from a Purchase Order, but do not receive all the goods or services, select only the goods or service items received and "Remove" any items not received from the receipt.
- If you lower or leave the amount received to zero, the receipt still shows that the item has been received.
- If you discover that you have incorrectly entered a receipt, contact Accounts Payable at <u>Accounts.Payable@ttuhsc.edu</u>.
- For more information about correctly receiving goods and services in TechBuy see the tutorial at <u>TechBuy Receiving</u>.

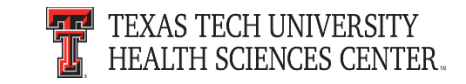

| Receipt Lines       If you reduce a line item to zero and save or complete, the line status shows received. |                   |                                                                                                    |                                 |                                      |  |          |                     |             | ?                               |    |
|----------------------------------------------------------------------------------------------------|-------------------|----------------------------------------------------------------------------------------------------|---------------------------------|--------------------------------------|--|----------|---------------------|-------------|---------------------------------|----|
| Show Receipt Details For Selected Lines: Remove Selected Items 🗸 G                                          |                   |                                                                                                    |                                 |                                      |  |          |                     |             |                                 | Go |
| PO No.                                                                                                    | PO<br>Line<br>No. | Product Name                                                                                                    | Catalog<br>No.                  | g Qty/UOM Previou<br>ordered Receipt |  | Quantity | Add to<br>Inventory | Line Status | Actions                         |    |
| P0480123                                                                                                    | 1                 | Humanscale<br>Liberty Chair, Task<br>Chair, Height<br>Adjustable with<br>Duron Arms with<br>following seat<br>colors: Wave2 -<br>Graphite1 - Sage1<br>- Navy | Hum<br>L11D A<br>M 10 W<br>Wave | 4                                    |  | 0        |                     | Received V  | Remove Line<br>Receive & Return |    |
| P0480123                                                                                                    | 2                 | Installation                                                                                                    |                                 | 1 1/EA                               |  | 1        |                     | Received 🗸  | Remove Line<br>Receive & Return |    |
| P0480123                                                                                                    | 3                 | TXMAS Smartbuy<br>Fee                                                                                                    |                                 | 1 1/EA                               |  | 0        |                     | Received ¥  | Remove Line<br>Receive & Return |    |
| Delete Add PO Save Updates Complete                                                                         |                   |                                                                                                    |                                 |                                      |  |          |                     |             |                                 |    |

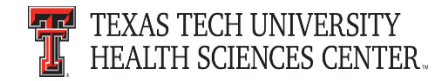

| Receipt Lines ?                                                     |                   |                                                                                                    |                                 |                    |                                                         |                   |                 |                     |                                                                                                    |                      |                     |                      | st soloct                       |                |          |
|---------------------------------------------------------------------|-------------------|----------------------------------------------------------------------------------------------------|---------------------------------|--------------------|---------------------------------------------------------|-------------------|-----------------|---------------------|----------------------------------------------------------------------------------------------------|----------------------|---------------------|----------------------|---------------------------------|----------------|----------|
| Line Details ?                                                      |                   |                                                                                                    |                                 |                    |                                                         |                   |                 |                     |                                                                                                    |                      | and "Re             | emove th             | e                               |                |          |
| Show Receipt Details For Selected Lines: Remove Selected Items V Go |                   |                                                                                                    |                                 |                    |                                                         |                   |                 |                     |                                                                                                    |                      |                     | Selecte              | d Items"                        | so             |          |
| PO No.                                                              | PO<br>Line<br>No. | Product Name                                                                                                    | Catalog<br>No.                  | Qty/UOM<br>ordered | Previous<br>Receipts                                    | q                 | uantity         | Add to<br>Inventory | Line Status                                                                                                    | Actio                | ons 🗌               | t                    | hat the                         | ey will no     | ot       |
| P0480123                                                            | 1                 | Humanscale<br>Liberty Chair, Task<br>Chair, Height<br>Adjustable with<br>Duron Arms with<br>following seat<br>colors: Wave2 -<br>Graphite1 - Sage1<br>- Navy | Hum<br>L11D A<br>M 10 W<br>Wave | 4                  |                                                         | 4                 |                 | Received V          | Remove Line     Image: Comparison of the section of the section of the |                      | <b>←</b> s          | show that they       |                                 |                |          |
|                                                                     |                   |                                                                                                    |                                 |                    |                                                         |                   |                 |                     |                                                                                                    |                      |                     | <mark>were re</mark> | ceived.                         |                |          |
| P0480123                                                            | 2                 | Installation                                                                                                    |                                 | 1 1/EA             | 1                                                       |                   |                 |                     |                                                                                                    |                      | Received V          |                      |                                 |                |          |
| P0480123                                                            | 3                 | TXMAS Smartbuy<br>Fee                                                                                                    |                                 | 1 1/EA             | 1     Received ✓     Remove Line       Receive & Return |                   |                 |                     |                                                                                                    |                      |                     |                      |                                 | ?              |          |
| Delete Add PO Save Updates Complete                                 |                   |                                                                                                    |                                 |                    |                                                         |                   |                 |                     |                                                                                                    |                      |                     |                      | ?                               |                |          |
| Show Receipt Details                                                |                   |                                                                                                    |                                 |                    |                                                         |                   |                 |                     | For Sele                                                                                                    | ected Lines: Ren     | nove Selected Items | ✓ Go                 |                                 |                |          |
| After Saving or<br>Completing, the                                  |                   |                                                                                                    |                                 |                    | PO No.                                                  | PO<br>Line<br>No. | Product<br>Name | Catalog<br>No.      | Qty/UOM<br>ordered                                                                                                    | Previous<br>Receipts | Quantity            | Add to<br>Inventory  | Line Status                     | Actions        |          |
| lines are removed                                                   |                   | ed 🖌                                                                                                    | P                               | 0480123            | 2                                                       | Installation      |                 | 1 1/EA              |                                                                                                    | 1                    |                     | Received 🗸           | Remove Line<br>Receive & Return | ]              |          |
|                                                                     |                   |                                                                                                    | •                               |                    |                                                         |                   |                 |                     |                                                                                                    |                      |                     |                      | Delete Add i                    | O Save Updates | Complete |

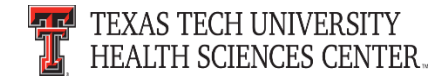

## Accounts Payable: Attaching Invoices in TechBuy

- Invoices received by departments ready to be processed <u>must be submitted by attaching through</u> <u>TechBuy comments</u> instead of sent to Accounts Payable by campus mail or by email to <u>Accounts.Payable@ttuhsc.edu</u>.
- This process does not include invoices with patient information and/or personal information.
- When you attach an invoice in the comments, name the file the invoice number and add the email recipient of <u>Accounts.Payable@ttuhsc.edu</u>.

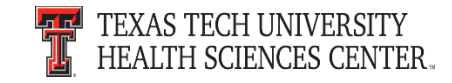

## Accounts Payable: Attaching Invoices in TechBuy

- This process helps Accounts Payable with processing invoices in a timely manner while allowing departments to view and verify all payment information related to a purchase order in TechBuy.
- Departments are responsible for maintaining all original documentation within their department.
- If you have questions about sending invoices to us that contain patient and/or personal information email <u>Accounts.Payable@ttuhsc.edu</u>.

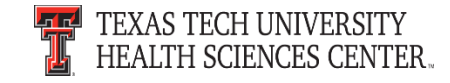

## Accounts Payable: Attaching Invoices in TechBuy

| Uncheck the<br>recipients that<br>should not receive<br>the comment | Add Comment       ×         This will add a comment to the document. If you select a user they will receive an email indicating that a comment has been added to the document.          Email notification(s): |  |
|---------------------------------------------------------------------|----------------------------------------------------------------------------------------------------|--|
|                                                                     | User Search         Last Name         1000 characters remaining         Attach file to this document (optional):         Attachment Type         File         File         Browse                              |  |

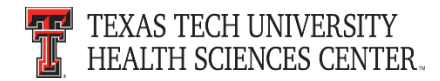

## **PCard Reminders**

- The PCard is a method of payment for goods available, and must adhere to purchasing policies and guidelines.
- Use institutional contracts with vendors through TechBuy to gain the best pricing.
- Examples:
  - Office Supplies Summus Staples
  - Desktops and Laptops Summus Dell
  - Books Complete Books
- If the purchase is an exception to a purchasing policy, you must obtain approval from Purchasing and include the approval with your monthly expense report.

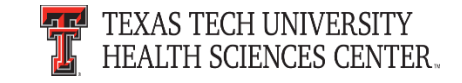

## **PCard Reminders**

- "Ship To" location should be to a TTUHSC institutional address, if there is an exception, you must obtain approval from Purchasing and include the approval with your monthly expense report.
- Provide the Texas Sales and Use Tax Exemption Certification form to in state vendors. Texas state sales tax is not an allowable expense on the PCard.
- PCard training and information is available at the <u>Purchasing Card</u> website.

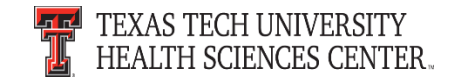

### **Amazon Prime Accounts**

- Individual Amazon Prime accounts are not allowable on institutional funds.
- If purchased on the p-card, the cardholder will be responsible for canceling the membership and ensure it is refunded to the p-card by Amazon; or, the cardholder will reimburse TTUHSC/p-card for the total amount.

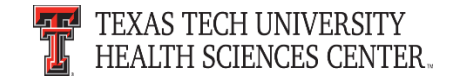

## **Deviation Requests**

Follow the steps below when sending a deviation request.

- Verify item(s) are not available to purchase through the punch-out.
- Provide vendor name.
- Provide item(s) requested deviation.
- Provide cost of item(s) and quantity to be ordered.
- Provide explanation why the deviation is necessary.

Please send deviation requests to <a href="mailto:purchasing@ttuhsc.edu">purchasing@ttuhsc.edu</a>.

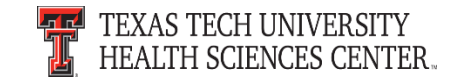

## **Travel Reminders**

- Uploading and attaching all travel documentation within the Travel2 system is the preferred method to submit both Travel Applications and Vouchers.
- Any travel voucher not approved by the Travel Office that is over 60 days old will be taxable to the traveler.
- The Travel System calculates based on the trip end date and will automatically report the taxable expense to Payroll. An email notification is sent to the traveler if this occurs.

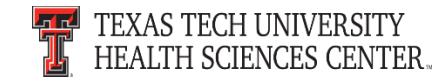

### **Travel Reminders**

- Documentation requirements are located in the Travel Home page under "Help" in the left menu bar or access directly at <u>Travel Voucher Checklist</u>.
- If you have questions, please contact us at travel@ttuhsc.edu.

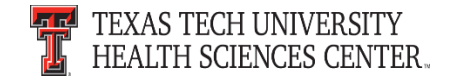

#### **Questions & Answers**

# **Questions?**

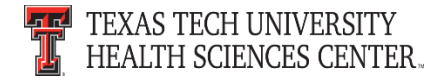